## Сбор диагностической информации JC-WebClient в Mac OS X

### Версия ПО: JC-WebClient 3.x - 4.x

### Токены: Любые

# При возникновении ошибок в работе ПО JC-WebClient необходимо включить журналирование:

- 1. Закрыть браузер (если запущен), запустить терминал.
- 2. Выполнить команду:

#### sudo su

и ввести пароль от учётной записи.

3. Выполнить команду:

#### export JCPKCS11\_LOG=4:/Users/имя\_пользователя/Desktop/logP11.txt

вместо "имя\_пользователя" подставить имя учётной записи.

4. Необходимо проверить, что процессы JC-WebClient запущены и узнать их ID, для этого выполнить команду:

#### ps -e |grep JC

Появится результат как в примере ниже (номера будут отличаться):

123 pts/3 00:13:07 JC-WebClient

**456** ? 00:00:00 JC-Monitor

Запомните эти два номера.

5. Необходимо завершить эти процессы, для этого выполнить команду:

#### kill -9 123 456

вместо **123** и **456** подставить номера, которые получились в результате выполнения команды ps -e |grep JC в п.4.

6. Запустить процесс JC-WebClient командой:

# /usr/local/bin/JC-WebClient/JC-WebClient.app/Contents/MacOS/JC-WebClient -p 24738

- 7. Запустить браузер и выполнить попытку входа на сайте банка или электронной площадки. Зафиксировать время попытки входа.
- 8. Перезагрузить ПК, чтобы лог перестал записываться.
- Создать обращение в службу технической поддержки "Аладдин Р.Д." <u>Создать новое</u> обращение, описать подробно проблему, приложить лог logP11.txt с указанием времени возникновения ошибки.

ID статьи: 266

Последнее обновление: 13 Feb, 2018

Ревизия: 1

JaCarta -> JaCarta WebClient -> Сбор диагностической информации JC-WebClient в Mac OS X

https://kbp-6.aladdin-rd.ru/index.php?View=entry&EntryID=266